# **Recording Shows**

(on Windows)

## Why record your show manually?

Although we strive to record every show for you at Subcity, accidents happen; we are aware that the new 'listen back' system has caused issues for a number of our contributors, and we are working hard to resolve this issue. In the meantime, we decided to make this guide showing how to record a copy of your show manually.

# Audacity

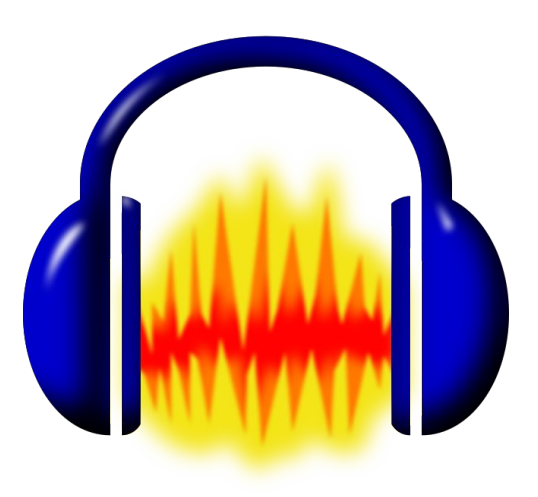

Audacity Cloud saving Sign up

#### Downloads

Current version: 3.7.0 | View changelog

| WNLOAD FOR       | ADDITIONAL RESOURCES                 |
|------------------|--------------------------------------|
| -                | Offline manual                       |
|                  | Download Audacity manual             |
| Windows          |                                      |
| 32 & 64 bit      | FFmpeg library                       |
|                  | FFmpeg import/export library         |
|                  |                                      |
| <b>Ú</b>         | Source code                          |
| macOS            | ► .tar.gz                            |
| Universal Binary |                                      |
|                  | Older versions of Audacity           |
|                  | Download older versions from Fosshub |
| ۵                |                                      |
| Linux            |                                      |
| 64 bit appimage  |                                      |

Audacity is a free audio editor that is perfect for this task. You can download it from: <u>https://www.audacityteam.org/download/</u>

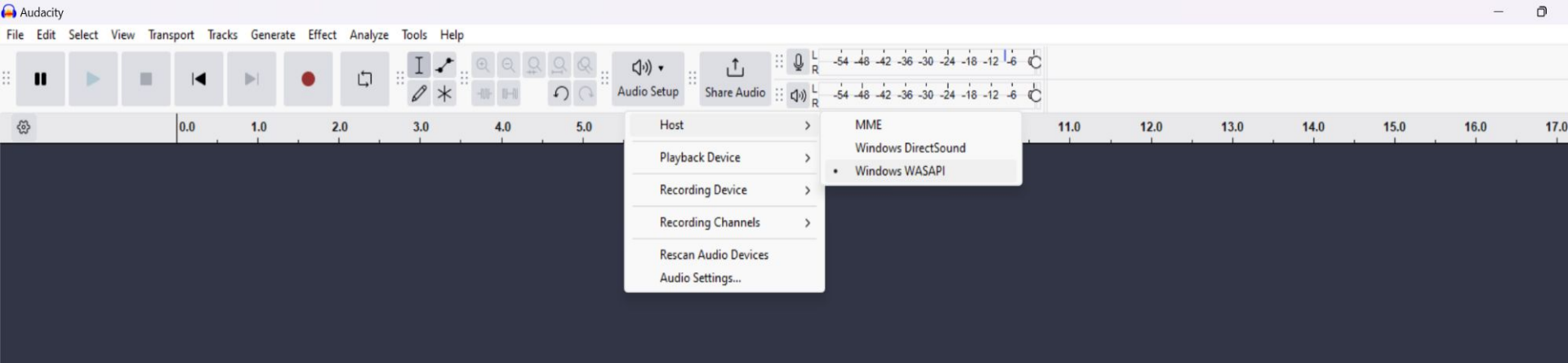

### Once you have Audacity installed, navigate to: 'Audio Setup' $\rightarrow$ 'Host,' and select 'Windows WASAPI'

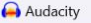

| ile | Edit | Select | View | Transport | Tracks | Generate | Effect | Analyze | Tools | Help |  |
|-----|------|--------|------|-----------|--------|----------|--------|---------|-------|------|--|
|     |      |        |      |           |        |          |        |         |       |      |  |

| <br>• | M   |     | • | ¢   | ∷ <b>I /</b><br>∅ * |     | <u>२</u> २ २<br>२ २ | ↓) •   ∴   ↓   ↓   ↓   ↓   ↓   ↓   ↓   ↓   ↓   ↓   ↓   ↓   ↓   ↓   ↓   ↓   ↓   ↓   ↓   ↓   ↓   ↓   ↓   ↓   ↓   ↓   ↓   ↓   ↓   ↓   ↓   ↓   ↓   ↓   ↓   ↓   ↓   ↓   ↓   ↓   ↓   ↓   ↓   ↓   ↓   ↓   ↓   ↓   ↓   ↓   ↓   ↓   ↓   ↓   ↓   ↓   ↓   ↓   ↓   ↓   ↓   ↓   ↓   ↓   ↓   ↓   ↓   ↓   ↓   ↓   ↓   ↓   ↓   ↓   ↓   ↓   ↓   ↓   ↓   ↓   ↓   ↓   ↓   ↓   ↓   ↓   ↓   ↓   ↓   ↓   ↓   ↓   ↓   ↓   ↓   ↓   ↓   ↓   ↓   ↓   ↓   ↓   ↓   ↓   ↓   ↓   ↓   ↓   ↓   ↓   ↓   ↓   ↓   ↓   ↓   ↓   ↓ <th>Q R<br/>R<br/>(√)) R</th> <th>-54 -48 -42 -36 -30 -24 -18 -12 -6 C<br/>-54 -48 -42 -36 -30 -24 -18 -12 -6 C</th> <th></th> | Q R<br>R<br>(√)) R | -54 -48 -42 -36 -30 -24 -18 -12 -6 C<br>-54 -48 -42 -36 -30 -24 -18 -12 -6 C                          |  |
|-------|-----|-----|---|-----|---------------------|-----|---------------------|----------------------------------------------------------------------------------------------------|--------------------|----------------------------------------------------------------------------------------------------|--|
| \$    | 0.0 | 1.0 |   | 2.0 | 3.0                 | 4.0 | 5.0                 | Host<br>Playback Device                                                                                                    | >                  | .0 9.0 10.0 11.0 12.0 13.0 14.0 15.0 16.0                                                             |  |
|       |     |     |   |     |                     |     |                     | Recording Device                                                                                                    | · ·                | Headphones (Realtek(R) Audio) (loopback) Kondente (Andre Veige Matter (ALO) (loopback)                |  |
|       |     |     |   |     |                     |     |                     | Recording Channels                                                                                                    | >                  | CABLE Input (VB-Audio Voicemeeter VAIO) (loopback)<br>CABLE Input (VB-Audio Virtual Cable) (loopback) |  |
|       |     |     |   |     |                     |     |                     | Rescan Audio Devices<br>Audio Settings                                                                                                    |                    | Speakers (Realtek(R) Audio) (loopback)<br>Microphone Array (AMD Audio Device)                         |  |
|       |     |     |   |     |                     |     |                     |                                                                                                    |                    | CABLE Output (VB-Audio Virtual Cable)<br>VoiceMeeter Output (VB-Audio VoiceMeeter VAIO)               |  |
|       |     |     |   |     |                     |     |                     |                                                                                                    |                    |                                                                                                    |  |

Next, navigate to 'Recording Device,' and select the "(loopback)" version of whatever audio device you are currently using.

In this example, because I was wearing headphones, I selected the 'Headphones' option.

off air

Subcity

Radio

long live freeform community radio  $^{\circ} + ^{\circ} ( \bigcirc _{\circ} )^{\circ}$ 

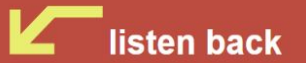

schedule

shows

events

about

chat

more

Now, make sure that Subcity.org is at full volume.

listen live off air

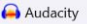

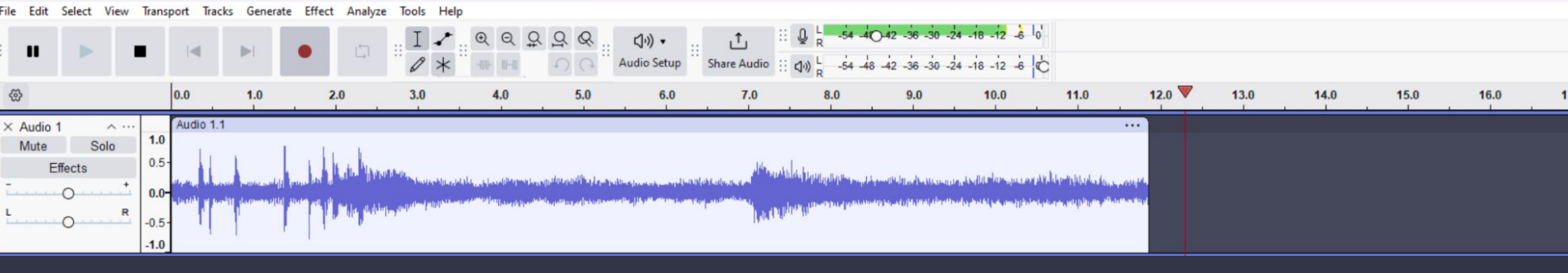

If everything is correct, pressing the red record button should record all of the audio from your system.

Note that this method records all audio from your computer, including any audible system and email notifications.